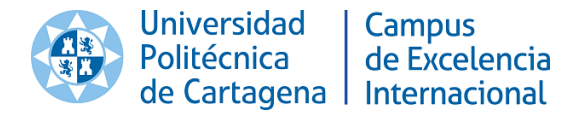

# Port@firmas: Manual de uso para actas y diligencias electrónicas

#### 1. Elaboración

| Responsabilidad   | Nombre / función                               |
|-------------------|------------------------------------------------|
| Desarrollado por: | Antonio Máximo González Adán                   |
|                   | Unidad de Informática, Sección de Aplicaciones |

#### 2. Control de versiones

| Versión | Fecha aprobación | Cambio producido                                                                                             |
|---------|------------------|----------------------------------------------------------------------------------------------------|
| 0.1     | 13/05/2014       | Versión inicial.                                                                                             |
| 1.0     | 14/05/2014       | Versión Revisada.                                                                                            |
| 2.0     | 20/05/2014       | Mejora de imágenes.                                                                                          |
| 3.0     | 03/07/2014       | Inclusión de ayuda sobre el proceso de calificación y ampliación de información sobre los procesos de firma. |
| 4.0     | 18/09/2014       | Solución de errores en las diligencias tipo V y VI                                                           |
| 5.0     | 24/02/2015       | Inclusión de diligencias VI y I.I y corrección de errores.                                                   |
| 6.0     | 09/11/2016       | Cambios para versión 2.3                                                                                     |

**INCIDENCIAS:** Desde la Unidad de Informática se ruega que cualquier incidencia o consulta sobre el proceso de calificación/firma de actas se realice mediante la aplicación de Gestión Incidencias que dispone la UPCT: <u>DUMBO</u> y para este caso en concreto a la aplicación "APLICACIONES PARA LA GESTIÓN ACADÉMICA".

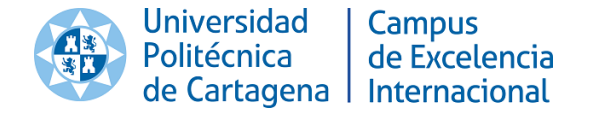

### Port@firmas Versión 2.3

Este documento pretende resumir las funcionalidades que han sido incluidas en la versión 2.3 del Port@firmas, y mediante la cual se consigue completar en un 99% el firmado y almacenamiento digital de todos los tipos de actas y diligencias académicas existentes en la UPCT. Además pretende ser un pequeño manual de uso para todos los actores del sistema.

**IMPORTANTE:** Mediante el siguiente enlace podrá acceder a un vídeo que explica el proceso completo de calificación, firma digital e incluso realización de diligencia electrónica sobre un acta ordinaria.

Vídeo explicativo del proceso de firma de actas ordinarias

#### Contenido

|                                                                                                    | 3                          |
|----------------------------------------------------------------------------------------------------|----------------------------|
| 0.1 Antecedentes                                                                                                    | 3                          |
| 0.2 Autofirma                                                                                                    | 4                          |
| 1. Actas Ordinarias                                                                                                    | 5                          |
| 2. Actas Individuales                                                                                                    | 6                          |
| 2.1 Actas de prácticas en empresa                                                                                                    | 6                          |
| 2.2 Actas de proyectos (TFG, TFM y PFC)                                                                                                    | 7                          |
| 2.3 Actas Erasmus/Séneca Salientes                                                                                                    | 9                          |
| 2.4 Perfiles de usuarios para las actas individuales (Secretaría de centro y Gestión                                                                                                    |                            |
| Académica)                                                                                                    | 10                         |
| 3 Diligencias                                                                                                    |                            |
| 51 5 mBer 1005                                                                                                    | 12                         |
| 3.1 Diligencias tipo I y II                                                                                                    |                            |
| <ul> <li>3.1 Diligencias tipo I y II</li> <li>3.2 Diligencias tipo III, VI, VIII, IX, X y XI</li> </ul>                                                                                                    | 12<br>12<br>12             |
| <ul> <li>3.1 Diligencias tipo I y II</li> <li>3.2 Diligencias tipo III, VI, VIII, IX, X y XI</li> <li>3.2 Diligencia tipo V y VII:</li> </ul>                                                                                                    | 12<br>12<br>12<br>12       |
| <ul> <li>3.1 Diligencias tipo I y II</li> <li>3.2 Diligencias tipo III, VI, VIII, IX, X y XI</li> <li>3.2 Diligencia tipo V y VII:</li> <li>3.3 Diligencia de Tipo I para actas individuales</li> </ul>                                                                                                    | 12<br>12<br>12<br>12<br>13 |
| <ul> <li>3.1 Diligencias tipo I y II</li> <li>3.2 Diligencias tipo III, VI, VIII, IX, X y XI</li> <li>3.2 Diligencia tipo V y VII:</li> <li>3.3 Diligencia de Tipo I para actas individuales</li> <li>ANEXO I: Calificación de asignatura de duración indefinida</li> </ul>                                          |                            |
| <ul> <li>3.1 Diligencias tipo I y II</li> <li>3.2 Diligencias tipo III, VI, VIII, IX, X y XI</li> <li>3.2 Diligencia tipo V y VII:</li> <li>3.3 Diligencia de Tipo I para actas individuales</li> <li>ANEXO I: Calificación de asignatura de duración indefinida</li> <li>Calificación de actas ordinarias</li></ul> |                            |

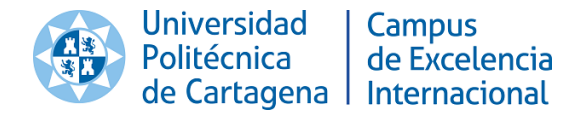

#### 0. Introducción

#### **0.1 Antecedentes**

El firmado de actas electrónicas se introdujo en la UPCT en la convocatoria de Junio de curso académico 2008-09 con la versión 1.0 del Port@firmas. Esta versión únicamente contemplaba la firma PDF de las actas ordinarias.

Para la convocatoria de Septiembre del curso 2008-09 se realizó una versión de prueba del sistema de diligencias, el cual fue implantado definitivamente para la convocatoria de Febrero del curso 2009-10.

La versión 2.0, apareció en Agosto del 2013 y supuso una completa reestructuración del sistema, evolucionando el sistema de firmado a XADES y sellado de los documentos con el sello de órgano de la UPCT, además también introdujo importantes mejoras como: utilización del Applet de firmado del MINHAP, auditoría de firmas y certificados, control de errores avanzado, rediseño del frontal web y mejora de la usabilidad. También incorporó el total de diligencias que estaban contempladas en la normativa universitaria vigente (5 tipos distintos).

Cabe comentar que el impulso del sistema se realizó con la normativa que obligaba a la firma electrónica de actas y diligencias que fue aprobada en consejo de gobierno el 19/12/2012.

La versión 2.3, introducida a finales de 2016, incluye un cambio completo del diseño del sistema, haciendo la interfaz más amigable y mejora la visualización en cualquier dispositivo, además incluye el nuevo sistema de firma documentos, Autofirma.

Autofirma se instala en el ordenador del firmante y permite independizar al Port@firmas de los Applets Java, por lo tanto, esperamos que reduzca notablemente la cantidad de incidencias y mejore la experiencia del usuario.

Además la versión 2.3 ha incluido un nuevo conector que permite el almacenamiento de todos los documentos en el Gestor Documental corporativo, mejorando la estabilidad del sistema.

| Curso académico | № actas firmadas | Nº diligencias firmadas |
|-----------------|------------------|-------------------------|
| 2008-09         | 28               | -                       |
| 2009-10         | 762              | 32                      |
| 2010-11         | 1378             | 87                      |
| 2011-12         | 1723             | 177                     |
| 2012-13         | 3111             | 304                     |
| 2013-14         | 5194             | 828                     |
| 2014-15         | 5468             | 1129                    |
| 2015-16         | 5607             | 906                     |

En la siguiente estadística se puede ver la evolución del sistema en cuanto a número de firmas realizadas:

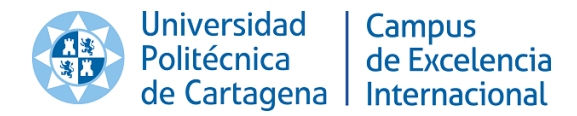

#### 0.2 Autofirma

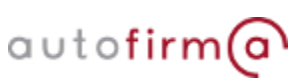

Aplicación de firma electrónica desarrollada por el Ministerio de Hacienda y Administraciones Públicas. Al poder ser ejecutada desde

el navegador, permite la firma en páginas de Administración Electrónica cuando se requiere la firma en un procedimiento administrativo

Puede ser descargada desde <u>http://firmaelectronica.gob.es/Home/Descargas.html</u> y existe opción para Windows, Linux y Mac.

Desde el servicio de informática se ha desarrollado un pequeño manual para la firma de actas que puede consultar en la siguiente URL

https://firma.upct.es/Portafirmas/externalJavaApps/docs/firma\_autofirma.pdf

Los navegadores recomendados son: Mozilla Firefox, Google Chrome o Internet Explorer 11 o superior.

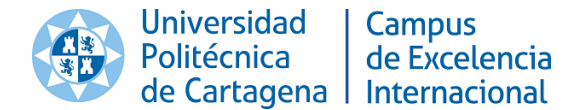

#### **1. Actas Ordinarias**

El proceso para la realización de un acta ordinaria comprende 2 grandes pasos:

- <u>Calificación y cierre del acta</u>: Desde el Portal de Servicios -> Calificación de actas (Calificación de actas) el profesor deberá calificar a cada uno de los alumnos de la asignatura y realizar el cierre del acta.
- <u>Firma del acta</u>: Una vez se ha procedido al cierre de la calificación del acta, <u>únicamente el profesor titular de la asignatura podrá realizar la firma en primera instancia</u>. Posteriormente a este los demás profesores podrán firmar el acta también. Además el titular siempre podrá evitar la firma de los demás profesores accediendo en el Port@firmas al menú <u>Actas</u> -> <u>Actas En Curso</u> y pulsando sobre el icono

| Port@fin                                                                                         | nas v2.3        | Actas <del>-</del> |                                                                                      |            |              | Ů Salir                 |  |
|--------------------------------------------------------------------------------------------------|-----------------|--------------------|--------------------------------------------------------------------------------------|------------|--------------|-------------------------|--|
| FIRMA UPC                                                                                        | T / Actas /     | Buzón del Profeso  | я                                                                                    |            |              |                         |  |
| Buzón                                                                                            | de doo          | cumento            | s pendientes de firma                                                                |            |              |                         |  |
| • Estado de                                                                                      | los filtros: Po | or Defecto         |                                                                                      |            | 1            | Mostrar/Ocultar filtros |  |
| Curso: -Sin Filtro Curso-  Convocatoria: -Sin Filtro Convocatoria  Aplicar Filtro Limplar Filtro |                 |                    |                                                                                      |            |              |                         |  |
| Mostrar 10                                                                                       | ✓ registro      | os                 |                                                                                      | Buscar:    |              |                         |  |
| TipoDoc 🕯                                                                                        | Curso           | Cod. Asig          | Asignatura                                                                           | Grupo/Exp. | Convocatoria |                         |  |
| ACTA                                                                                             | 2008-09         | 102113007          | REDES Y SERVICIOS DE COMUNICACIONES                                                  | 1          | FEBRERO      | <b>C94</b> 01           |  |
| ACTA                                                                                             | 2008-09         | 103112007          | REDES Y SERVICIOS DE COMUNICACIONES                                                  | 1          | FEBRERO      | ☞∋₩₽                    |  |
| ACTA                                                                                             | 2008-09         | 103112007          | REDES Y SERVICIOS DE COMUNICACIONES                                                  | 2          | FEBRERO      | <b>6940</b>             |  |
| ACTA                                                                                             | 2009-10         | 205102002          | AVANCES EN REDES TELEMÁTICAS. TECNOLOGÍAS, OPERACIÓN Y<br>EVALUACIÓN DE PRESTACIONES | 1          | FEBRERO      | <b>894</b> 0            |  |
| ACTA                                                                                             | 2008-09         | 205104010          | SOFTWARE LIBRE PARA EL NETWORKING                                                    | 1          | FEBRERO      | ☞∋≝©₫                   |  |
| Mostrando re                                                                                     | gistros del 1 a | l 5 de un total de | 5 registros                                                                          |            | < Anterior   | 1 Siguiente >           |  |

LEYENDA: 🕼 :Firmar acta/diligencia 🕲 :Historial de movimientos 👹 :Firmantes 🖓 :Denegar 🏛 :Eliminar diligencia borrador

Buzón de documentos pendientes de firma

El proceso por el que pasan las actas ordinarias es el siguiente:

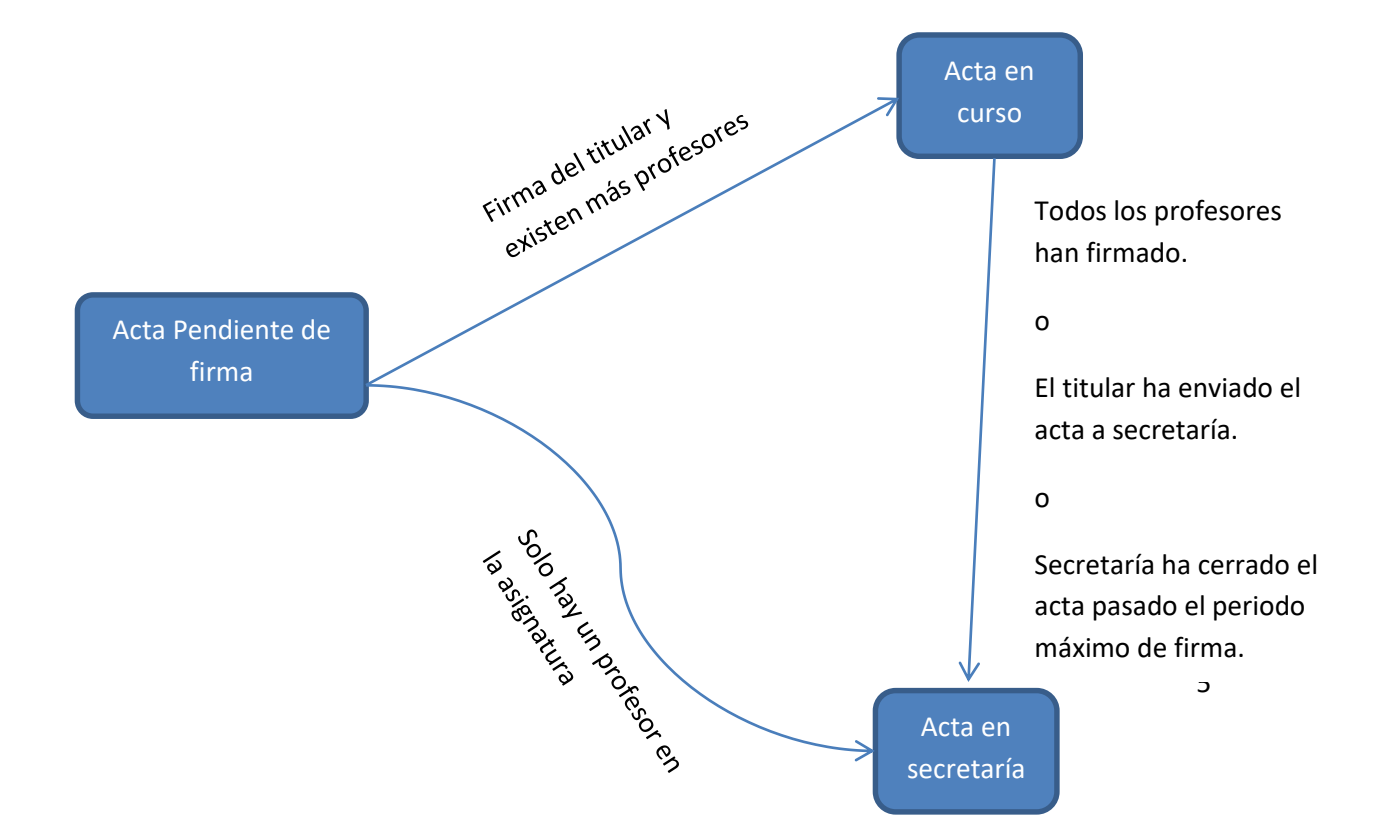

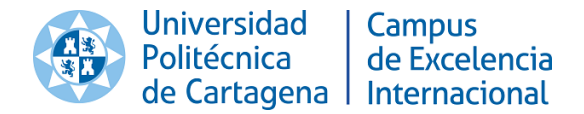

#### 2. Actas Individuales

#### 2.1 Actas de prácticas en empresa

El sistema contempla la firma de las actas de prácticas en empresa. Estas actas aparecen en el "Buzón del Profesor" responsable, por lo tanto no introducen un cambio en la forma de trabajar.

Este profesor responsable deberá ser cargado desde el sistema de Gestión Académica de la UPCT (en adelante UXXIAC). Esta asociación es responsabilidad de la secretaría de cada centro.

El proceso para la realización de un acta de prácticas en empresa comprende 2 pasos y debe tenerse en cuenta que estas actas no necesitan ser generadas puesto que se generaron cuando el alumno realizó la matrícula:

 <u>Calificación de acta</u>: Una vez se disponga de la calificación para el alumno, el profesor responsable deberá acceder al Portal de servicios -> Calificación de actas (Calificación de actas de duración indefinida) para calificar el acta.
 NOTA: En el Anexo / podrá consulta la ayuda de cómo realizar una calificación de este

**NOTA:** En el *Anexo I* podrá consulta la ayuda de cómo realizar una calificación de este tipo de acta mediante la "Calificación de asignaturas de duración indefinida".

 Firma del Acta: Una vez el acta haya sido calificada, el portal de servicios le informará de que tienen un acta de proyectos pendiente de firmar, y podrá acceder al sistema Port@firmas para realizar el firmado y completar el proceso.

Únicamente se necesita una firma, por lo que cuando el profesor realice el firmado, el acta pasará al menú de "Actas en Secretaría".

| Port@firm                      | as v2.3        | Actas -             |                                                    |            |                          | 🖒 Salir        |  |
|--------------------------------|----------------|---------------------|----------------------------------------------------|------------|--------------------------|----------------|--|
| FIRMA UPCT                     | / Actas /      | Buzón del Profeso   | r                                                  |            |                          |                |  |
| Buzón (                        | de doo         | umento              | s pendientes de firma                              |            |                          |                |  |
| • Estado de lo<br>Curso: -Sin  | s filtros: Po  | r Defecto<br>- T    |                                                    | 1          | /lostrar/Ocultar filtros |                |  |
| Mostrar 10 • registros Buscar: |                |                     |                                                    |            |                          |                |  |
| ТіроДос 🔶                      | Curso          | Cod. Asig           | Asignatura                                         | Grupo/Exp. | Convocatoria             |                |  |
| PRACTICA                       | 2015-16        | 512109008           | PRÁCTICAS EXTERNAS - NOEMÍ PONCE SÁNCHEZ           | 221        | SEPTIEMBRE               | <b>6.34</b> 00 |  |
| PRACTICA                       | 2015-16        | 512109010           | PRÁCTICAS EXTERNAS - JAVIER SÁNCHEZ GRIÑÁN         | 148        | SEPTIEMBRE               | <b>694</b> 01  |  |
| PRACTICA                       | 2015-16        | 512109010           | PRÁCTICAS EXTERNAS - ALEJANDRO SUÁREZ MUÑOZ        | 95         | SEPTIEMBRE               | <b>694</b> 01  |  |
| PRACTICA                       | 2015-16        | 512109010           | PRÁCTICAS EXTERNAS - MARÍA CONSUELO PIQUERAS VIDAL | 268        | SEPTIEMBRE               | <b>794</b> 0   |  |
| PRACTICA                       | 2015-16        | 512109015           | PRÁCTICAS EXTERNAS - JUAN FRANCISCO AYALA MARTÍ    | 253        | SEPTIEMBRE               | <b>794</b> 0   |  |
| PRACTICA                       | 2015-16        | 512109016           | PRÁCTICAS EXTERNAS - JAVIER MARTÍNEZ GARCÍA        | 109        | SEPTIEMBRE               | <b>794</b> 0   |  |
| PRACTICA                       | 2016-17        | 506109025           | PRÁCTICAS EXTERNAS - HELENA GÓMEZ GARCÍA           | 670        | FEBRERO                  | <b>794</b> 00  |  |
| PRACTICA                       | 2016-17        | 507109031           | PRÁCTICAS EXTERNAS - ARTURO ANTONIO PIÑERA MARÍN   | 405        | FEBRERO                  | <b>794</b> 00  |  |
| PRACTICA                       | 2016-17        | 508109028           | PRACTICAS EN EMPRESAS - HELENA GÓMEZ GARCÍA        | 447        | FEBRERO                  | <b>794</b> 00  |  |
| Mostrando regi                 | stros del 31 a | al 39 de un total d | e 39 registros                                     | < Ante     | erior 1 2 3              | 4 Siguiente >  |  |

LEYENDA: 🗭 :Firmar acta/diligencia 🥲 :Historial de movimientos 🔮 :Firmantes 🖓 :Denegar 🛍 :Eliminar diligencia borrador

Buzón de profesor con actas de prácticas pendientes de firma

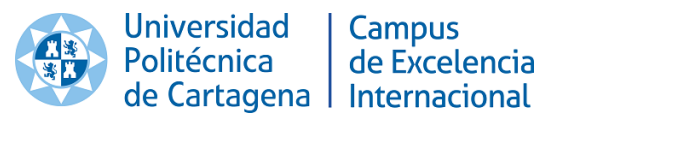

| DNI: DINI: DINI: D |        | Universidad<br>Politécnica<br>de Cartagena         | Campus<br>de Excelencia<br>Internacional             | ACI                  | A DE F   | PRÁCTICAS EN     | EMPRESA      |
|----------------------------------------------------------------------------------------------------|--------|----------------------------------------------------|------------------------------------------------------|----------------------|----------|------------------|--------------|
| ASIGNATURA     CRÉDITOS     EXP.     CONVOCATORIA     CALIFICACIÓ       PRACTICAS EN EMPRESAS<br>(510109028)     4     258     ÚNICA                                                                                                    | P      | Nombre del alum<br>Curso académi<br>Plan de estudi | no: ]<br>co: 2013-14<br>os: (5101) GRA<br>(BOE 20-04 | DO EN ADMI<br>-2011) | NISTRAC  | IÓN Y DIRECCIÓN  | DNI: DIIIVI  |
| PRACTICAS EN EMPRESAS<br>(510109028)     4     258     ÚNICA       ACTA FIRMADA DIGITALMENTE POR:                                                                                                    |        | ASIGNATU                                           | RA                                                   | CRÉDITOS             | EXP.     | CONVOCATORIA     | CALIFICACIÓN |
| ACTA FIRMADA DIGITALMENTE POR:                                                                                                    |        |                                                    | MDRESAS                                              | 4                    | 258      | ÚNICA            | <del></del>  |
|                                                                                                    |        | PRACTICAS EN E<br>(51010902                        | 28)                                                  | -                    |          |                  |              |
|                                                                                                    | ACTA 1 | FIRMADA DIGITAL                                    | MENTE POR:                                           | -                    |          |                  |              |
|                                                                                                    | ACTA I | FIRMADA DIGITAL                                    | MENTE POR:                                           |                      | 3/05/201 | 4 a las 10:34:58 | <u> </u>     |

Ejemplo de ACTA DE PRÁCTICAS EN EMPRESA

#### 2.2 Actas de proyectos (TFG, TFM y PFC)

El sistema de firma de actas de proyectos (trabajo fin de grado, trabajo fin de master y proyecto fin de carrera) que contempla la versión 2.3 del Port@firmas se complementa con la aplicación desarrollada sobre el Portal de Servicios mediante la cual se podrá definir un nuevo proyecto y crear el tribunal asociado a este (En producción desde Febrero 2015).

El proceso para la realización de un acta de proyectos comprende 3 pasos:

- 1. <u>Creación del acta</u>: Todo este proceso se realiza de forma telemática desde la aplicación de Trabajos Fin de Estudios disponible en Portal de Servicios.
- <u>Calificación del acta</u>: Una vez el proyecto haya sido defendido el presidente del tribunal deberá acceder al Portal de servicios -> Calificación de actas (Calificación de actas de duración indefinida) para calificar el acta.
   NOTA: En el Anexo I podrá consulta la ayuda de cómo realizar una calificación de este

**NOTA:** En el *Anexo I* podrá consulta la ayuda de como realizar una calificación de este tipo de acta mediante la "Calificación de asignaturas de duración indefinida".

- 3. <u>Firma del acta</u>: Una vez el acta haya sido calificada, el portal de servicios le informará de que tienen un acta de proyectos pendiente de firmar, y podrá acceder al sistema Port@firmas para realizar el firmado y completar el proceso. Para poder realizar la firma de acta hay ciertos aspectos que se deben de cumplir:
  - a. El acta no podrá estar calificada con Matrícula de Honor, puesto que esta calificación es asignada posteriormente.
  - b. En caso de que el centro deba autorizar el TFE, el sistema comprobará que se ha dado el OK, para poder realizar la firma.

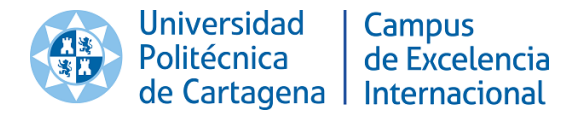

c. El sistema también comprobará que el definido la publicación en abierto o no del TFE, requisito para firmar y finalizar el proceso.

En la siguiente imagen puede ver el aspecto de un acta de proyectos pendiente de firma en el buzón de documentos del presidente del tribunal.

| Port@firma:                             | s v2.3 Act                                                                                                    | 8S <del>-</del>        |                                                                          |            |              | 🔱 Salir                 |  |  |
|-----------------------------------------|----------------------------------------------------------------------------------------------------|------------------------|--------------------------------------------------------------------------|------------|--------------|-------------------------|--|--|
| FIRMA UPCT /                            | Actas / Buzó                                                                                                    | n del Profesor         |                                                                          |            |              |                         |  |  |
| Buzón de documentos pendientes de firma |                                                                                                    |                        |                                                                          |            |              |                         |  |  |
| • Estado de los                         | filtros: Activo                                                                                                    |                        |                                                                          |            | 1            | lostrar/Ocultar filtros |  |  |
| Curso: 2015-                            | 16 👻                                                                                                    |                        | Convocatoria: -Sin Filtro Convocatoria-<br>Aplicar Filtro Limpiar Filtro | •          |              |                         |  |  |
| Mostrar 10                              | Mostrar 10 🔽 registros Buscar: 141215004                                                                              |                        |                                                                          |            |              |                         |  |  |
| TipoDoc 🏛                               | Curso 🌼                                                                                                    | Cod. Asig              | Asignatura                                                               | Grupo/Exp. | Convocatoria |                         |  |  |
| PROYECTO                                | 2015-16                                                                                                    | 141215004              | PROYECTO FIN DE CARRERA -                                                | 2031       | ABRIL        | <b>6940</b>             |  |  |
| Mostrando registr                       | os del 1 al 1 de i                                                                                                    | un total de 1 registro | s (filtrado de un total de 6 registros)                                  |            | < Anterior   | 1 Siguiente >           |  |  |
| LEYENDA: (                              | EYENDA: 🕜 :Firmar acta/diligencia 🥲 :Historial de movimientos 曫 :Firmantes 🖓 :Denegar 🏛 :Eliminar diligencia borrador |                        |                                                                          |            |              |                         |  |  |

Buzón de profesor con 1 acta de proyecto pendiente de firma

Únicamente se necesita una firma, por lo que cuando el profesor realice el firmado, el acta pasará al menú de "Actas en Secretaría".

| de Cartage                                                                                                    | a Internacional                                                                                                    | PROYECTO FIN DE CARRERA                                                                                                    |
|----------------------------------------------------------------------------------------------------|----------------------------------------------------------------------------------------------------|----------------------------------------------------------------------------------------------------|
| CENTRO:                                                                                                    | E.T.S. DE                                                                                                    | INGENIERÍA NAVAL Y OCEÁNICA                                                                                                    |
| TITULACIÓN:                                                                                                    | INGENIERO TÉCNICO I                                                                                                    | NAVAL, ESP.ESTRUCTURAS MARINAS (B.O.E.<br>21/08/2000)                                                                                           |
|                                                                                                    | TÍTULO DE                                                                                                    | EL PROYECTO                                                                                                    |
| (Inglés)                                                                                                    |                                                                                                    |                                                                                                    |
| DIRECT                                                                                                    | OR DEL PROYECTO                                                                                                    | ALUMNO                                                                                                    |
| D/DÑA:CODIREC                                                                                                    | FOR DEL PROYECTO                                                                                                    | D/DÑA:                                                                                                    |
| D/DÑA:                                                                                                    |                                                                                                    | Específico                                                                                                    |
| DEPARTAMENTO: INGENIE                                                                                                    | RÍA TÉRMICA Y DE FLUIDOS                                                                                                  | AREA DE CONOCIMIENTO: Mecánica de Fluidos                                                                                                    |
| CURSO Y CONVOCATORIA:                                                                                                    | 2013-14 JULIO                                                                                                    | FECHA DE ENTREGA: 27 de marzo del 2014                                                                                                    |
| CURSO Y CONVOCATORIA:<br>Se hace constar que e<br>asignaturas correspon                                                         | 2013-14 JULIO<br>1 alumno al que hace reference<br>dientes a su plan de estudios                                          | FECHA DE ENTREIA: 27 de marzo del 2014<br>la este documento ha cursado y aprobado todas la                                                      |
| CURSO Y CONVOCATORIA:<br>Se hace constar que e<br>asignaturas correspon                                                         | 2013-14 JULIO<br>l alumno al que hace reference<br>dientes a su plan de estudios<br>DEFENSA D                             | FECHA DE ENTREGA: 27 de marzo del 2014<br>ia este documento ha cursado y aprobado todas la<br>EL PROYECTO                                       |
| CUREO Y CONVOCATORIA:<br>Se hace constar que e<br>asignaturas correspon<br>FECHA DE DEFENSA: 24                                 | 2013-14 JULIO<br>1 alumno al que hace reference<br>dientes a su plan de estudios<br>DEFENSA D<br>de julio del 2014        | FECHA DE ENTREDA: 27 de marzo del 2014<br>ila este documento ha cursado y aprobado todas la<br>EL PROYECTO<br>CALIFICACIÓN: 8 (NOTABLE)         |
| CURSO Y CONVOCATORIA:<br>Se hace constar que e<br>asignaturas correspon<br>FECHA DE DEFENSA: 24                                 | 2013-14 JULIO<br>l alumno al que hace reference<br>dientes a su plan de estudios<br>DEFENSA D<br>de julio del 2014        | FECHA DE ENTREGA: 27 de marzo del 2014<br>ia este documento ha cursado y aprobado todas la<br>EL PROYECTO<br>CALIFICACIÓN: 8 (NOTABLE)          |
| CURSO Y CONVOCATORIA:<br>Se hace constar que e<br>asignaturas correspon<br>PECHA DE DEFENSA: 24<br>PRESIDENTE:                  | 2013-14 JULIO<br>l alumno al que hace reference<br>dientes a su plan de estudios<br>DEFENSA D<br>de julio del 2014<br>TRI | FECHA DE ENTREGA: 27 de marzo del 2014<br>ia este documento ha cursado y aprobado todas la<br>EL PROYECTO<br>CALIFICACIÓN: 8 (NOTABLE)<br>BUNAL |
| CUREO Y CONVOCATORIA:<br>Se hace constar que e<br>asignaturas correspon<br>FECHA DE DEFENSA: 24<br>PRESIDENTE:<br>SECRETARIO/A: | 2013-14 JULIO  I alumno al que hace reference dientes a su plan de estudios  DEFENSA D  de julio del 2014  TRI            | FECHA DE ENTREGA: 27 de marzo del 2014<br>ia este documento ha cursado y aprobado todas la<br>EL PROYECTO<br>CALIFICACIÓN: 8 (NOTABLE)<br>BUNAL |

Ejemplo de ACTA DE PROYECTOS

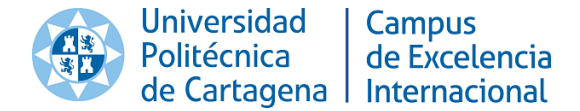

#### 2.3 Actas Erasmus/Séneca Salientes

Estas actas van dirigidas a un nuevo perfil "Subdirector de Relaciones Externas". Para esto se ha creado un buzón para las personas que poseen este perfil "Buzón del Subdirector/a de RRII".

Todas las actas Erasmus o Séneca Salientes pasan por este buzón y por lo tanto no interfieren en el buzón del profesor, del que se ha hablado en todos los demás casos.

La diferencia más importante de este buzón es que ya no se muestra una asignatura para identificar el acta a firmar, sino que se muestra un alumno y su titulación, esto es debido a que estas actas son individuales y pueden contener varias asignaturas para un mismo alumno.

| Port@firmas v2.3 Actas +                                                    |                        |                |                   | 🖒 sali                              | r       |
|-----------------------------------------------------------------------------|------------------------|----------------|-------------------|-------------------------------------|---------|
| FIRMA UPCT / Actas / Buzón del Subdirector/a RRII                           |                        |                |                   |                                     | _       |
| Buzón de actas (Subdirector/a de Relacio                                    | nes Externas)          |                |                   |                                     |         |
| Estado de los filtros: Activo                                               |                        |                |                   | Mostrar/Ocultar                     | filtros |
| Curso: 2015-16 -                                                            |                        |                | Alumno:           | Q                                   |         |
| Plan: -Sin Filtro Plan-                                                     | A - II Elline          | ▼              |                   | Mostrar Finaliz                     | adas.   |
|                                                                             | Aplicar Filtro         | Limpiar Filtro |                   |                                     |         |
| Mostrar 10 💌 registros                                                      |                        |                |                   | Buscar: MECÁNICA                    |         |
| Cod. Alumno                                                                 | Año<br>Académico       | Plan           |                   |                                     |         |
| ⊠                                                                           | 2015-16                |                | (5081) GRADO EN I | NGENIERÍA MECÁNICA (BOE 30-11-2011) | 7       |
| ⊠ —                                                                         | 2015-16                |                | (5081) GRADO EN I | NGENIERÍA MECÁNICA (BOE 30-11-2011) | 7       |
|                                                                             | 2015-16                |                | (5081) GRADO EN I | NGENIERÍA MECÁNICA (BOE 30-11-2011) | 7       |
| ⊠                                                                           | 2015-16                |                | (5081) GRADO EN I | NGENIERÍA MECÁNICA (BOE 30-11-2011) | Ø       |
|                                                                             | 2015-16                |                | (5081) GRADO EN I | NGENIERÍA MECÁNICA (BOE 30-11-2011) | Ø       |
| ×                                                                           | 2015-16                |                | (5081) GRADO EN I | NGENIERÍA MECÁNICA (BOE 30-11-2011) | 7       |
| ऱ ━                                                                         | 2015-16                |                | (5081) GRADO EN I | NGENIERÍA MECÁNICA (BOE 30-11-2011) | 7       |
| ≍ •••••                                                                     | 2015-16                |                | (5081) GRADO EN I | NGENIERÍA MECÁNICA (BOE 30-11-2011) | 7       |
| ⊠                                                                           | 2015-16                |                | (5081) GRADO EN I | NGENIERÍA MECÁNICA (BOE 30-11-2011) | 7       |
|                                                                             | 2015-16                |                | (5081) GRADO EN I | NGENIERÍA MECÁNICA (BOE 30-11-2011) | 7       |
| Mostrando registros del 1 al 10 de un total de 10 registros (filtrado de un | total de 37 registros) |                |                   | < Anterior 1 Siguien                | ite >   |

LEYENDA: 🕅 :Visualizar Acta 🕼 :Firmar Acta 🦃 :Rechazar Diligencia

Buzón del subdirector/a de relaciones externas con actas pendiente de firma.

Las características del buzón son las siguientes:

- 1. Permite filtrado por alumno (actas individuales).
- 2. Permite mostrar las actas finalizadas y las pendientes de firma. Se pueden identificar rápidamente por el icono que aparece en la izquierda de cada línea.

El proceso para la realización de un acta Erasmus/Séneca salientes:

- 1. <u>Creación y calificación</u>: Este proceso deberá ser realizado por la secretaría de cada centro y una vez lo hayan completado y cerrado el secretario verá en su Portal de Servicios que tiene un acta de ERAMUS pendiente de firma.
- Firma del acta: Para finalizar el proceso el secretario deberá acceder al Port@firmas, a la opción Actas -> Buzón del Secretario de RRII y firmar las actas para finalizar el proceso.

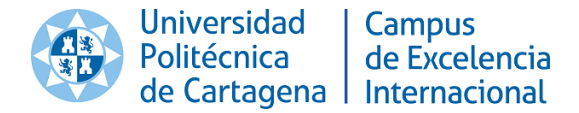

Mediante este buzón el Subdirector de Relaciones Externas siempre tendrá accesibles las actas que ha firmado, únicamente deberá marcar el filtro "Mostrar finalizadas" para que aparezcan.

| a en http://validad.or.upct.es | Universidad   Campus<br>Politécnica   de Excelen<br>de Cartagena   Internacior | cia<br>nal | A      | CTA ERASMUS/SE<br>DEFINI | ENECA SALIENTE<br>ITIVA |
|--------------------------------|--------------------------------------------------------------------------------|------------|--------|--------------------------|-------------------------|
| stad                           | No. hora de la classica                                                        |            |        |                          | DNI: 2                  |
| intra                          | Nombre del alumno :                                                            |            |        |                          |                         |
| 5                              | Curso académico : 2013-14                                                      |            |        |                          |                         |
| e se                           | Plan de estudios : (5081) GRADO E                                              | N INGENI   | ERÍA M | ECÁNICA (BOE 30-         | 11-2011)                |
| icidad pue                     | ACTA FIRMADA DIGITALMENTE POR:                                                 |            |        |                          |                         |
| tent                           | 1-4                                                                            |            |        |                          |                         |
| u au                           | 240046820                                                                      |            |        |                          |                         |
| 7. S                           | 12/05/2014 a las 12:25:26                                                      |            |        |                          |                         |
| 200                            |                                                                                |            |        |                          |                         |
| y 11/                          |                                                                                |            |        |                          |                         |
| a Le                           | ASIGNATURA                                                                     | CREDITOS   | GRUPO  | CONVOCATORIA             | CALIFICACION            |
| qe                             | TRABAJO FIN DE GRADO (508104004)                                               |            | 1      | MARZO                    |                         |
| 30.                            | <b>-</b>                                                                       | •          |        |                          |                         |
| art.                           |                                                                                |            |        |                          |                         |
| пe                             |                                                                                |            |        |                          |                         |

Ejemplo de ACTA ERAMUS/SÉNECA saliente

## 2.4 Perfiles de usuarios para las actas individuales (Secretaría de centro y Gestión Académica)

Cabría comentar que para las secretarías y para la unidad de gestión académica el tratamiento de las actas de proyectos final de carrera y prácticas en empresa es totalmente transparente puesto que aparecerán en los menús que actualmente existen.

En cuanto a las actas Erasmus/Séneca Salientes, aparecen en una nueva opción llamada "Actas Individuales".

**NOTA IMPORTANTE:** La opción de "Actas Individuales" también contiene las actas de Proyectos así como las de Prácticas. Esto es debido a que mediante esta nueva opción se permite realizar una búsqueda por alumno, ya que aunque en el sistema no se han tratado como tal, <u>las actas de proyectos y las de prácticas también son actas individuales</u> asociadas únicamente a un alumno.

En la siguiente captura se pude ver la opción de menú "Actas Individuales" con un acta de prácticas en empresa finalizada:

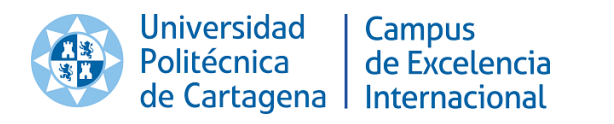

| Po    | ort@firmas v   | /2.3 Actas - Diligencias -                                                                                                    |                    |                    |                      |                                | <b>U</b> sa | alir      |
|-------|----------------|----------------------------------------------------------------------------------------------------|--------------------|--------------------|----------------------|--------------------------------|-------------|-----------|
| FIR   | MA UPCT / 🥖    | Actas / Actas Individuales                                                                                                    |                    |                    |                      |                                |             |           |
| Со    | nsulta         | de actas individua                                                                                                    | les                |                    |                      |                                |             |           |
| • Est | tado de los fi | Itros: Activo                                                                                                    |                    |                    |                      | Mostra                         | ar/Oculta   | r filtros |
| Curs  | o: 2015-16     | •                                                                                                    | Tipo: - Sin Filtro | Tipo- 🔻            | Alumno:              |                                | P           |           |
| Plan  | -Sin Filtro    | Plan-                                                                                                    | Aplicar Filtro     | Limpiar Filtro     |                      | Mostra                         | ar Pendi    | entes     |
|       |                |                                                                                                    |                    |                    |                      | Nu                             | um eleme    | entos: 1  |
|       | Тіро           | Alumno                                                                                                    | Año<br>Académico   | Plan               |                      | c                              | DII.        |           |
| 1     | PROYECTO       | <del>(1921) (1997) (1997) (</del> | 2015-16            | (1011) INGENIERO E | DE ORGANIZACIÓN INDU | JSTRIAL (B.O.E.<br>22/08/2000) | ° [         | व         |
| LEY   | ENDA: d        | :Visualizar Acta 💽 :Cerrar Acta                                                                                                    |                    |                    |                      |                                |             |           |

Opción Actas Individuales con un acta de prácticas finalizada (Secretaría de centro y Gestión Académica)

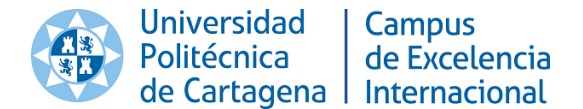

#### 3. Diligencias

La versión 2.3 del Port@firmas contempla 9 tipos de diligencias distintos para actas ordinarias:

- I. Diligencia del profesor para cambio de calificación.
- II. Diligencia al Secretario/a de centro para cambio de calificación.
- III. Diligencia de evaluación por compensación.
- V. Diligencia de evaluación por compensación para asignaturas en extinción.
- VI. Diligencia de evaluación curricular.
- VII. Diligencia para cambio de calificación por examen extraordinario.
- VIII. Diligencia por rehabilitación de línea de acta.
- IX. Diligencia de anulación de línea de acta. Motivos de anulación:
  - 1. Impago.
  - 2. Enfermedad.
  - 3. Anulación de actuaciones administrativas.
  - 4. Error administrativo.
  - 5. No superación de la prueba extraordinaria.
- X. Diligencia por inclusión en acta.
- XI. Diligencia comisión reclamaciones centro.

Y 2 tipos de diligencias para actas individuales:

I.I Diligencia del secretario para cambio de calificación.

I.VII Diligencia de calificación por examen extraordinario PFC.

#### 3.1 Diligencias tipo I y II

Estas diligencias no se han modificado desde la versión 1.0 del sistema. Son iniciadas por el profesor responsable de la asignatura dependen del momento de la realización y de la fecha del cierre de actas.

En caso de que la diligencia se genere antes de 1 mes del cierre definitivo de las actas se generará una diligencia tipo I, la cual solo necesita la firma del profesor. Si por el contrario la diligencia se realiza posteriormente, el sistema generará una diligencia tipo II, la cual tendrá que ser aceptada por el Secretario/a del centro en cuestión.

#### 3.2 Diligencias tipo III, VI, VIII, IX, X y XI

Estas diligencias fueron revisadas en la versión 2.2 y se mantienen en la versión 2.3. Son iniciadas por el Secretario del Centro desde la opción "Diligencias Secretario/a-> Actas Ordinarias" y dependiendo del tipo de diligencia a realizar esta llevará un proceso de firmas u otro.

• Tipo III: Iniciada por el Secretario de centro y aceptada por el Director/Decano del centro.

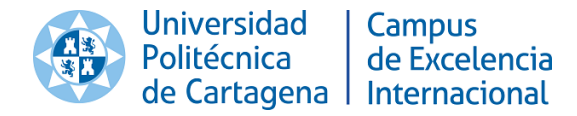

- Tipo VI: Iniciada por el Secretario del centro y aceptada por el Director/Decano del centro.
- Tipo VIII: Iniciada y finalizada por el Secretario de centro.
- **Tipo IX**: Iniciada y finalizada por el Secretario de centro.
- Tipo X: Iniciada y finalizada por el Secretario de centro.
- Tipo XI: Iniciada por el Secretario de centro y aceptada por el Director/Decano del centro

| Port@firmas v2.3        | Actas → Diligencias Secretario/a →                                                                                                    | U Salir |  |  |
|-------------------------|----------------------------------------------------------------------------------------------------|---------|--|--|
| FIRMA UPCT / Diligencia | is Secretario/a / Actas Ordinarias                                                                                                    |         |  |  |
| Nueva Dilige            | ncia para el acta:                                                                                                    |         |  |  |
| Asignatura: (512101001) | MATEMÁTICAS I                                                                                                    |         |  |  |
| Año Académico: 2015-16  | Grupo: 1 Convocatoria: Febrero                                                                                                    |         |  |  |
| Nueva Diligencia        |                                                                                                    |         |  |  |
| Tipo Diligencia:(*)     | ODILIGENCIA DE EVALUACIÓN POR COMPENSACIÓN<br>ODILIGENCIA DE EVALUACIÓN CURRICULAR<br>ODILIGENCIA POR REHABILITACION DE LÍNEA DE ACTA<br>ODILIGENCIA POR ANULACIÓN DE LÍNEA DE ACTA<br>ODILIGENCIA POR INCLUSIÓN EN ACTA<br>ODILIGENCIA COMISIÓN RECLAMACIONES CENTRO |         |  |  |
| Alumno:(*)              | < Seleccione un alumno>>>>>>>>>                                                                                                    |         |  |  |
| Nota Errónea/Actual:    |                                                                                                    |         |  |  |
| Nota Correcta:          | No presentado 🗸                                                                                                    |         |  |  |
|                         | Crear Diligencia Volver                                                                                                    |         |  |  |

Creación de diligencia (Secretario de Centro)

A continuación se muestran los ejemplos de las distintas diligencias:

o de la Ley 11/2007.

|                         | Universidad<br>Politécnica<br>de Cartagena              | Campus<br>de Excelencia<br>Internacional | DILIGENCIA DEL PROFESOR PARA<br>CAMBIO DE CALIFICACIÓN                                                     |  |  |  |
|-------------------------|---------------------------------------------------------|------------------------------------------|----------------------------------------------------------------------------------------------------|--|--|--|
| Dilig                   | encia para el a                                         | icta:                                    |                                                                                                    |  |  |  |
| Asign                   | atura: (1412140)                                        | 02) ELECTRONIC                           | CA INDUSTRIAL                                                                                              |  |  |  |
| Curso                   | Curso Académico: 2013-14 Grupo: 2 Convocatoria: FEBRERO |                                          |                                                                                                    |  |  |  |
| Dilige                  | ncia para hacer co                                      | onstar que:                              |                                                                                                    |  |  |  |
| D/Dña<br>esta a<br>SUSP | a J signatura con la<br>ENSO (2).                       | calificación de N                        | , con DNI/Pasaporte :::::::, que figura en el Acta de<br>O PRESENTADO, debe figurar con la calificación de |  |  |  |
|                         |                                                         |                                          |                                                                                                    |  |  |  |

Ejemplo Diligencia TIPO I

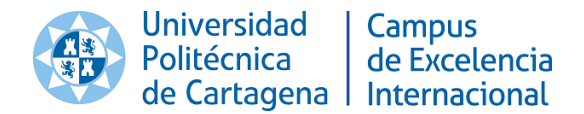

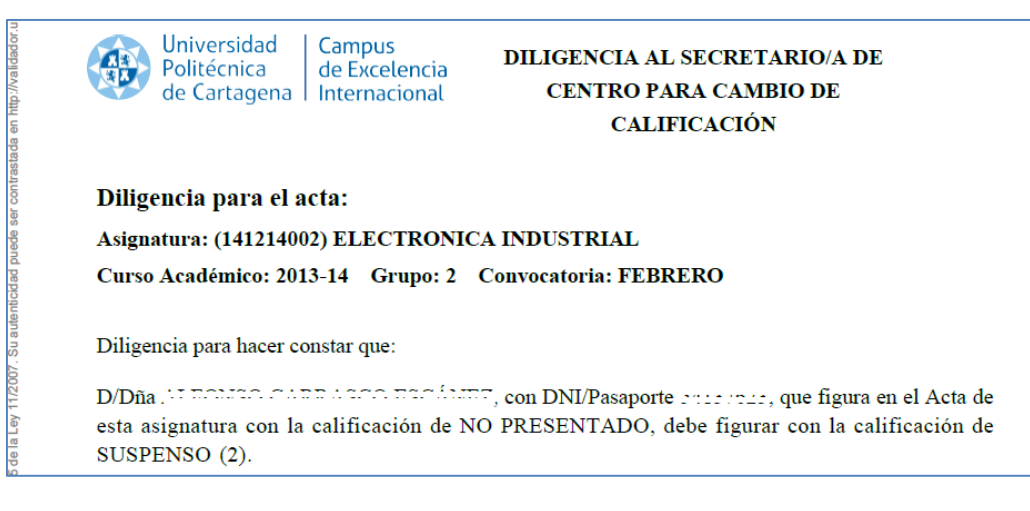

Ejemplo Diligencia TIPO II

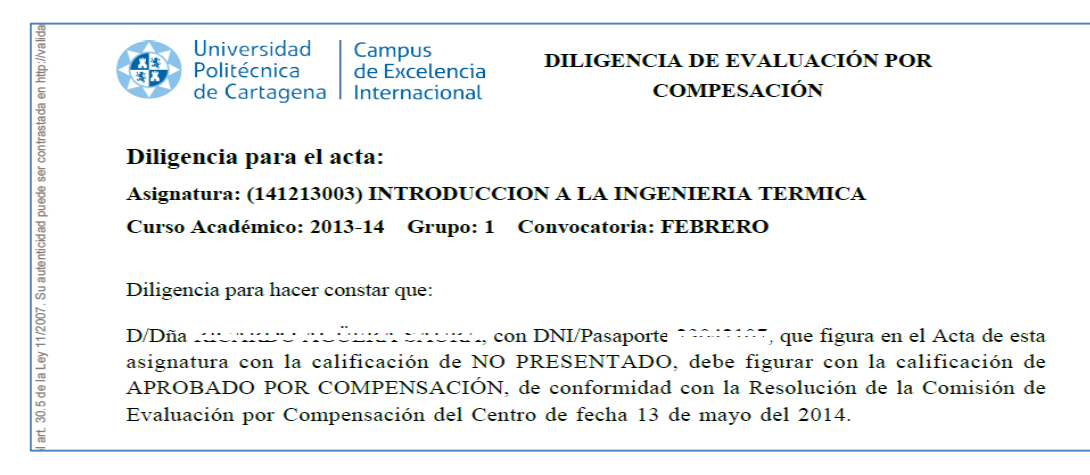

Ejemplo Diligencia TIPO III

| stada en http://validad |         | Universidad<br>Politécnica<br>de Cartagena | Campus<br>de Excelencia<br>Internacional | DILIGENCIA DE EVALUACIÓN<br>CURRICULAR                   |
|-------------------------|---------|--------------------------------------------|------------------------------------------|----------------------------------------------------------|
| er contras              | Dilige  | encia para el a                            | ncta:                                    |                                                          |
| ede s                   | Asigna  | atura: (1011110)                           | 01) AUTOMATIZ                            | LACION DE PROCESOS INDUSTRIALES                          |
| nticidad pu             | Curso   | Académico: 20                              | 13-14 Grupo: 1                           | Convocatoria: FEBRERO                                    |
| . Su autei              | Diliger | ncia para hacer c                          | onstar que:                              |                                                          |
| 11/2007                 | D/Dña   | ·                                          | ,                                        | , con DNI/Pasaporte [ ] ] ] ] , que figura en el         |
| Ley 1                   | Acta d  | e esta asignatura                          | a con la calificació                     | n de SUSPENSO (2.5), debe figurar con la calificación de |
| dela                    | APRO    | BADO CURRIO                                | CULAR (5), de co                         | nformidad con la Comisión de Evaluación Curricular del   |
| art. 30.5               | Centro  | de fecha 24 de                             | febrero del 2015.                        |                                                          |

Ejemplo Diligencia TIPO VI

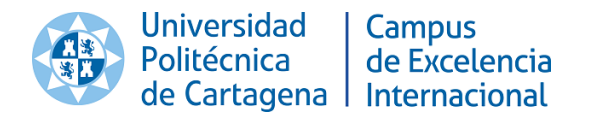

| tada en http://valida | Vniversidad   Campus<br>Politécnica   de Excelencia<br>de Cartagena   Internacional                                | DILIGENCIA POR REHABILITACION<br>DE LÍNEA DE ACTA                     |
|-----------------------|----------------------------------------------------------------------------------------------------|-----------------------------------------------------------------------|
| er contras            | Diligencia para el acta:                                                                                           |                                                                       |
| s eper                | Asignatura: (141213003) INTRODUCCIO                                                                                | N A LA INGENIERIA TERMICA                                             |
| dad pr                | Curso Académico: 2013-14 Grupo: 1 C                                                                                | onvocatoria: FEBRERO                                                  |
| /7. Su autentici      | Diligencia para hacer constar que:                                                                                 |                                                                       |
| 5 de la Ley 11/200    | La línea de acta correspondiente a D/Dña<br>, que había sido anulada por<br>Director/Decano del Centro de fecha 14 | Impago, ha sido rehabilitada por Resolución del<br>4 de mayo del 2014 |

Ejemplo Diligencia TIPO VIII

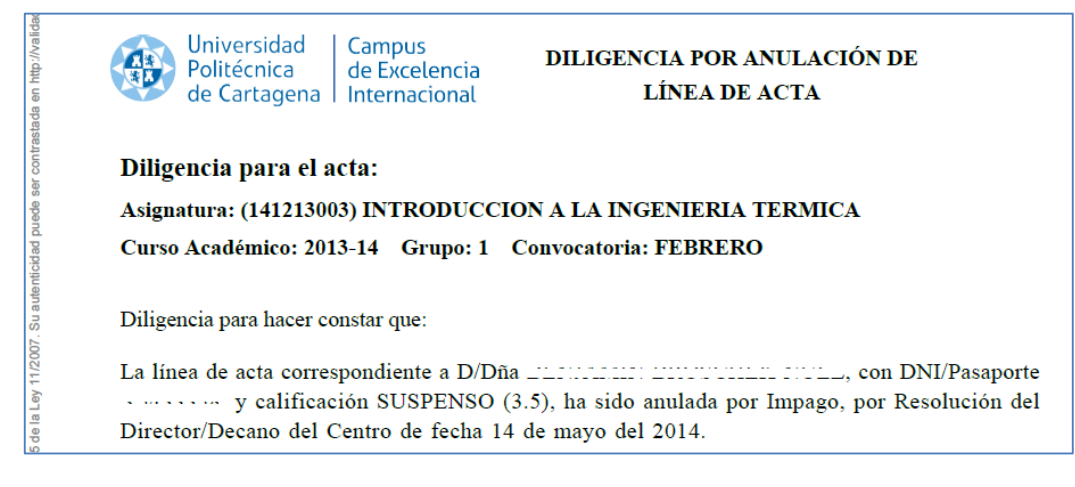

Ejemplo Diligencia TIPO IX

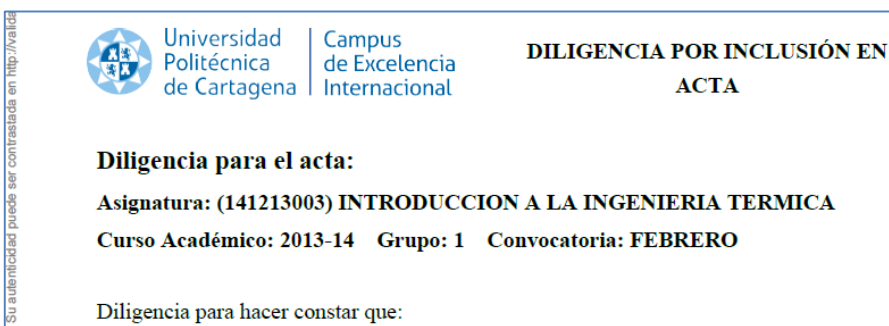

eV.

D/Dña \_\_\_\_\_, con DNI/Pasaporte \_\_\_\_, que no figura en la presente acta, debe figurar con la calificación de APROBADO (5).

Ejemplo Diligencia TIPO X

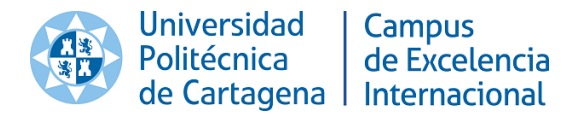

30.5 de la Ley 11/2007. Su autenticidad puede ser contra

#### Diligencia para el acta:

Asignatura: (512101009) ORGANIZACIÓN Y GESTIÓN DE EMPRESAS Curso Académico: 2013-14 Grupo: 1 Convocatoria: JUNIO

Diligencia para hacer constar que:

D/Dña ....., con DNI/Pasaporte ...., que figura en el Acta de esta asignatura con la calificación de SUSPENSO (4.3), debe figurar con la calificación de APROBADO (5.1), por Resolución de la Comisión de Reclamaciones del Centro de fecha 05 de diciembre del 2014

Ejemplo Diligencia TIPO XI

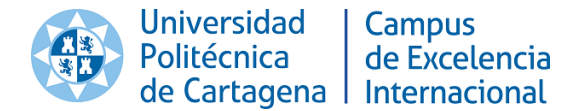

#### 3.2 Diligencia tipo V y VII:

Estas diligencias son iniciadas por el Vicerrector de Ordenación Académica y deberán ser aceptadas por el Secretario del Centro.

Para la realización de estas diligencia el Vicerrector de Ordenación Académica podrá acceder al Port@firmas a la opción Diligencias -> Buzón del Vicerrector/a y pulsar sobre el enlace de "Nueva Diligencia".

| Buzón de Diligencias del Vicerrector de Ordenación Académica      |                   |                                         |                          |             | va Diligencia          |                  |
|-------------------------------------------------------------------|-------------------|-----------------------------------------|--------------------------|-------------|------------------------|------------------|
| Estado de los filtros: Por Defecto <u>Mostrar/Ocultar filtros</u> |                   |                                         |                          |             | strar/Ocultar filtros  |                  |
| Curso:                                                            | 2013-14 🔻         | Convoca                                 | atoria: -Sin Filtro Conv | ocatoria- 🔻 |                        |                  |
| Plan:                                                             | -Sin Filtro Plan- |                                         |                          |             | T                      |                  |
| Asignatura:                                                       |                   | 0                                       |                          |             | 🔲 Mostrar las Diligend | cias FINALIZADAS |
| Tipo Diligencia:                                                  | -Cualquier tipo-  |                                         |                          | T           |                        |                  |
| Aplicar Filtro Limpiar Filtro                                     |                   |                                         |                          |             |                        |                  |
| Tipo Nº Dil.                                                      | Nif Alumno        | Año Académico                           | Asignatura               | Grupo       | Convocatoria           | Estado           |
|                                                                   |                   | <ul> <li>No se han encontrad</li> </ul> | o datos en el buzón      |             |                        |                  |

Buzón del Vicerrector de Ordenación Académica

| Politécnica de Excelencia<br>de Cartagena   Internacional                                                                                     | DILIGENCIA DE EVALUACIÓN POR<br>COMPENSACIÓN PARA<br>ASIGNATURAS EN EXTINCIÓN                                                                                                 |  |  |  |
|----------------------------------------------------------------------------------------------------|----------------------------------------------------------------------------------------------------|--|--|--|
| Diligencia para el acta:                                                                                                    |                                                                                                    |  |  |  |
| Asignatura: (141213003) INTRODUCCION A LA INGENIERIA TERMICA                                                                                  |                                                                                                    |  |  |  |
| Curso Académico: 2013-14 Grupo: 1                                                                                                    | Convocatoria: FFBRFRO                                                                                                    |  |  |  |
| carso reconcertation 2010 11 Orupor 1                                                                                                    | Convocatoria. FEDRERO                                                                                                    |  |  |  |
| Diligencia para hacer constar que:                                                                                                    |                                                                                                    |  |  |  |
| Diligencia para hacer constar que:                                                                                                    | u, con DNI/Pasaporte <u>construct</u> , que figura en el Acta de                                                                                                    |  |  |  |
| Diligencia para hacer constar que:<br>D/Dña COLLEGERO RELECTO OSERC<br>esta asignatura con la calificación de N                               | o, con DNI/Pasaporte <u>recommu</u> , que figura en el Acta de<br>NO PRESENTADO, debe figurar con la calificación de                                                          |  |  |  |
| Diligencia para hacer constar que:<br>D/Dña COLLEGERO ADERICIO ODERI<br>esta asignatura con la calificación de N<br>APROBADO POR COMPENSACIÓN | o, con DNI/Pasaporte <u>constant</u> , que figura en el Acta de<br>NO PRESENTADO, debe figurar con la calificación de<br>, de conformidad con la Resolución de la Comisión de |  |  |  |

Ejemplo Diligencia TIPO V (Iniciada por el Vicerrector de Ordenación Académica como presidente de la comisión de seguimiento de títulos en extinción)

| Universidad Campus<br>Politécnica de Excelencia<br>de Cartagena Internacional | DILIGENCIA PARA CAMBIO DE<br>CALIFICACIÓN POR EXAMEN<br>EXTRAORDINARIO |
|-------------------------------------------------------------------------------|------------------------------------------------------------------------|
| Diligencia para el acta:                                                      |                                                                        |
| Asignatura: (141213003) INTRODUCCIO                                           | DN A LA INGENIERIA TERMICA                                             |
| Curso Académico: 2013-14 Grupo: 1 (                                           | Convocatoria: FEBRERO                                                  |
| Diligencia para hacer constar que:                                            |                                                                        |
| D/Dña 1022 DILLETT Con D                                                      | NI/Pasaporte ::::::::::::::::::::::::::::::::::::                      |
| asignatura con la calificación de APROBA                                      | DO (6.6), debe figurar con la calificación de NOTABL                   |
| (7), de conformidad con la resolución del I                                   | Director del Departamento tras la realización del exame                |
| antropedinario nara agionaturas antinanidas                                   |                                                                        |

Ejemplo Diligencia TIPO VII (Iniciada por el Vicerrector de Ordenación Académica)

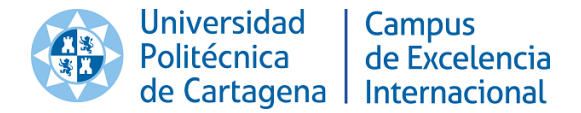

#### 3.3 Diligencia de Tipo I para actas individuales.

Estas diligencias son realizadas por el Secretario del Centro desde la opción "Diligencias Secretario/a-> Actas Individuales".

| Port@firmas v2.3 Actas - Diligencias Secretario/a - (                                                                                                    | <b>U</b> Salir |
|----------------------------------------------------------------------------------------------------|----------------|
| FIRMA UPCT / Diligencias Secretario/a / Actas Individuales                                                                                                    |                |
| Nueva Diligencia para el acta:                                                                                                    |                |
| Alumno: Alumno: Alumno |                |
| Nueva Diligencia                                                                                                    |                |
| Tipo Diligencia:(*) ODILIGENCIA DEL SECRETARIO DE CENTRO PARA CAMBIO DE CALIFICACIÓN                                                                                                    |                |
| Nota Errónea/Actual: 10 Sobresaliente<br>Nota Correcta: Crear Diligencia Volver                                                                                                    |                |

Creación de diligencia individual (Secretario de Centro)

| stada en http://valida |         | Universidad<br>Politécnica<br>de Cartagena | Campus<br>de Excelencia<br>Internacional | DILIGENCIA DEL SECRETARIO<br>PARA CAMBIO DE CALIFICACIÓN |
|------------------------|---------|--------------------------------------------|------------------------------------------|----------------------------------------------------------|
| er contras             | Dilig   | encia para el a                            | acta:                                    |                                                          |
| nede s                 | Asign   | atura: (12821300                           | 06) PROYECTO FI                          | N DE CARRERA                                             |
| idad pi                | Curso   | Académico: 201                             | 13-14                                    |                                                          |
| 07. Su autentic        | Dilige  | ncia para hacer co                         | onstar que:                              |                                                          |
| 11/20                  | D/Dña   |                                            |                                          | , con DNI/Pasaporte, que figura en el Acta               |
| a Ley                  | de esta | a asignatura con l                         | la calificación de SC                    | BRESALIENTE (10), debe figurar con la calificación de    |
| 5 de la                | MATI    | RICULA DE HO                               | NOR (10).                                |                                                          |
| 8                      |         |                                            |                                          |                                                          |

Ejemplo diligencia individual

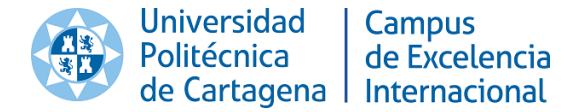

#### ANEXO I: Calificación de asignatura de duración indefinida

Mediante esta opción serán calificadas las actas de proyectos y prácticas en empresa.

Acceso: Portal de servicios -> Profesor -> Calificación de actas:

|   | Bienvenida/o a la Universidad Politécnica de Cartagena                                                                             | Selección de idioma Castellano 🔻                                             |
|---|----------------------------------------------------------------------------------------------------|------------------------------------------------------------------------------|
|   | A través de estas páginas podrás realizar la calificación de actas en esta<br>Universidad.                                         | Calificación de actas     Calificación de asignaturas de duración indefinida |
|   | En la parte superior puedes consultar la ayuda de la página en la que te encuentres.                                               |                                                                              |
| d | Cuando desees abandonar calificación de actas pulsa el enlace salir en la parte<br>superior derecha para desconectar con seguridad |                                                                              |
|   | Pulsa alguna de las opciones de la parte derecha para comenzar                                                                     |                                                                              |

Pantalla de Bienvenida para la calificación de actas

Si deseamos firmar un acta ordinaria ightarrow Opción Calificación de actas

Si deseamos firmar un acta de proyecto/prácticas  $\rightarrow$  Opción calificación de asignaturas de duración indefinida.

#### Calificación de actas ordinarias

Puede acceder al manual sobre la calificación de actas ordinarias aquí.

#### Calificación de asignaturas de duración indefinida

Si accedemos a la opción de Calificación de asignaturas de duración indefinida, nos aparecerá una pantalla donde podremos buscar la información del alumno/asignatura que deseamos firmar.

|   |                                                                                                    | Búsqueda de líneas de asignaturas de duración indefinida                                                                                                    | Cerrar 🗵                                                   |
|---|----------------------------------------------------------------------------------------------------|----------------------------------------------------------------------------------------------------|------------------------------------------------------------|
| 1 | Puede buscar líneas de acta con asignaturas de dura<br>este bloque y aparece más de un alumno elija uno pa<br>aparecer varias líneas de acta a calificar. | ción indefinida de un alumno introduciendo criterios de búsqueda en el bloque "Datos del alumno". Si introduc<br>ra que aparezcan las líneas de acta de este alumno. Si sólo introduce criterios de búsqueda en el bloque "Dat | e criterios de búsqueda en<br>los de la asignatura" pueden |
|   | Datos del alumno<br>Documento: -<br>No se<br>Nombre: -<br>Primer apellido: -<br>Segundo apellido: -                                                       |                                                                                                    |                                                            |
|   | Datos de la asignatura         Cód. asignatura:         Asignatura:         Cód. plan estudios:         Plan estudios:                                    |                                                                                                    |                                                            |

Pantalla de búsqueda de actas de duración indefinida

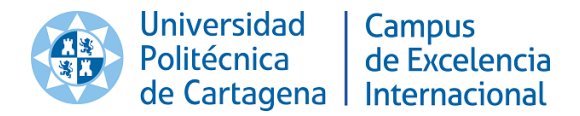

Una vez hemos establecido los criterios de búsqueda (usualmente datos del alumno: nif, apellidos, nombre...) y pulsamos sobre el botón "buscar", el sistema nos mostrará las actas pendiente de calificación para este alumno:

| [                           | Asig: [502104008] TRABAJO FIN DE GRADO | Plan: [5021] GRAD<br>2010) | O EN INGENIERÍA DE EDIFICACIÓN (BOE 12-06- | Exp: 100 |
|-----------------------------|----------------------------------------|----------------------------|--------------------------------------------|----------|
| Año calificación: 2013-14 ▼ | c<br>Conv.: -                          | Nota:                      | Bloq.: □<br>Calificación:▼                 | € ⇔      |

|                 | _ |
|-----------------|---|
| Guardar Cambios |   |

Deberemos introducir la calificación y la convocatoria, pulsar sobre "Guardar Cambios" y pulsar sobre el icono fin para cerrar el proceso de calificación.